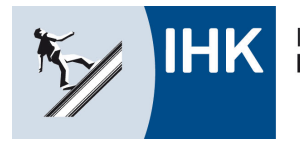

### **Bildungsportal:** Azubis zur Prüfung anmelden (Betrieb)

Mit dem Bildungsportal der IHK Kassel-Marburg erleichtern wir Ausbildungsbetrieben, Ausbildern und Auszubildenden die Arbeit. Alle derzeit verfügbaren analogen Verfahren können zukünftig digital abgewickelt werden.

Mit dem Modul Anmeldung ist es möglich, den schriftlichen Vorgang der Prüfungsanmeldung komplett elektronisch abzuwickeln – ohne das Papier zwischen IHK, Ausbildungsbetrieb oder Auszubildende wandern muss.

Die Einführung wir nach und nach vorgenommen. Nach dem Start bei der Zwischenprüfung Herbst 2018 mit sechs Ausbildungsberufen und zwölf für die Zwischenprüfung Frühjahr 2019 wird das Verfahren ab der Abschlussprüfung Sommer 2020 bei allen Berufen eingesetzt.

### Ablauf:

- Bei der Anmeldung durch den Betrieb wird eine Mailadresse des Auszubildenden eingetragen.
- Der Azubi erhält nach erfolgter Anmeldung durch den Betrieb eine Mail mit der Aufforderung, diese Anmeldung über das Online-Portal zu bestätigen.
- Nach der Bestätigung der Anmeldung durch den Auszubildenden erhält die IHK eine Nachricht über den Anmeldestatus und verarbeitet diese elektronische Anmeldung.
- Im Portal kann der aktuelle Bearbeitungsstand jederzeit eingesehen werden.
- Die IHK plant die Prüfungsdurchführung und teilt dem Auszubildenden den entsprechenden Prüfungstermin mit.
- Hat der Betrieb bzw. der Auszubildende noch keine Zugangsdaten für das Portal, so werden diese im Verlauf generiert und entsprechend mit versandt.

Anbei eine Information über den Prozess für den Ausbildenden.

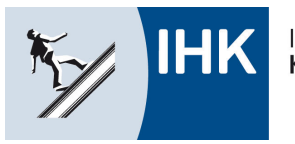

Industrie- und Handelskammer Kassel-Marburg

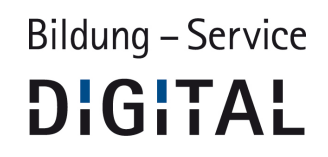

### Anmeldung durch den Ausbildenden

Über den Link http://www.ihk.de/kassel-marburg/asta wird das Bildungsportal aufgerufen.

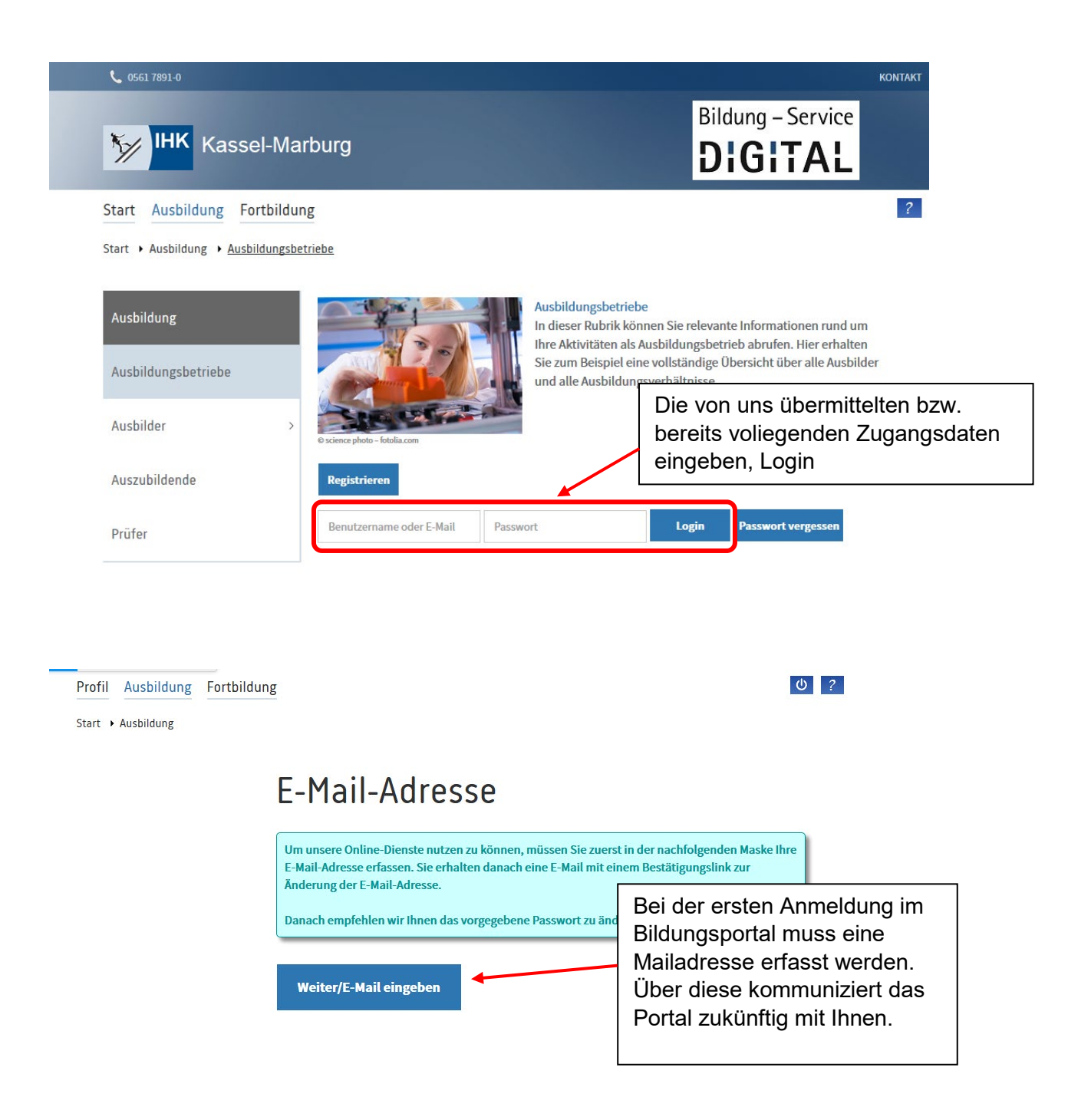

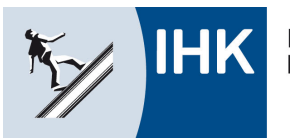

Industrie- und Handelskammer Kassel-Marburg

# Bildung – Service

?

 Profil
 Ausbildung
 Fortbildung

 Start
 Profil
 Zugangsdaten

| Profil                                                                                                    | Zugangsdaten                                                                              |                                                                                                    |
|----------------------------------------------------------------------------------------------------|-------------------------------------------------------------------------------------------|----------------------------------------------------------------------------------------------------|
| Zugangsdaten                                                                                                    | Kundennummer:                                                                             |                                                                                                    |
| Vertreter/-in                                                                                                   | Benutzernamer                                                                             |                                                                                                    |
| Berechtigungen                                                                                                  |                                                                                           |                                                                                                    |
| E-Mails                                                                                                    | Hier können Sie Ihre E-Mail-Adresse ände                                                  | rn                                                                                                    |
| Dokumente                                                                                                    | Bitte geben Sie eine gültige Bestätigung ein.<br>Bitte lesen Sie die Datenschutzhinweise. | 2x E-Mailadresse eingeben,<br>Datenschutzhinweise bestätigen                                                                                                    |
| Profil löschen                                                                                                  | gespeicherte E-Mail-Adresse:                                                              | und "Speichern"                                                                                                    |
|                                                                                                    | Neue E-Mail-Adresse: * Neu I Ich habe die Datenschutzhinweise gelesen und akzept          | ie E-Mail-Adresse wiederholen: *                                                                                                    |
|                                                                                                    | Speichern Abbruch                                                                         |                                                                                                    |
| Profil Ausbildung Fortbildu                                                                                     | Speichern Abbruch                                                                         | ტ 2                                                                                                    |
| Profil     Ausbildung     Fortbildurg       Start     > Profil     > Zugangsdaten       Zugangsdaten            | Speichern Abbruch                                                                         | Zu Ihrer eigenen Sicherheit erhalten         Sie eine Bestätigung über die         Eingabe bzw. die Änderung der         Mailadresse an Ihre Mailadresse,         die Sie entsprechend durch Klick         auf den in der Mail enthaltenen Link         bestätigen müssen. |
| Profil       Ausbildung       Fortbildur         Start       > Profil       > Zugangsdaten         Zugangsdaten | Speichern Abbruch                                                                         | Zu Ihrer eigenen Sicherheit erhalten<br>Sie eine Bestätigung über die<br>Eingabe bzw. die Änderung der<br>Mailadresse an Ihre Mailadresse,<br>die Sie entsprechend durch Klick<br>auf den in der Mail enthaltenen Link<br>bestätigen müssen.                               |

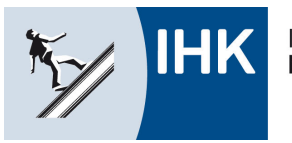

Profil Ausbildung Fortbildung

Industrie- und Handelskammer Kassel-Marburg

## Bildung – Service DIGITAL

?

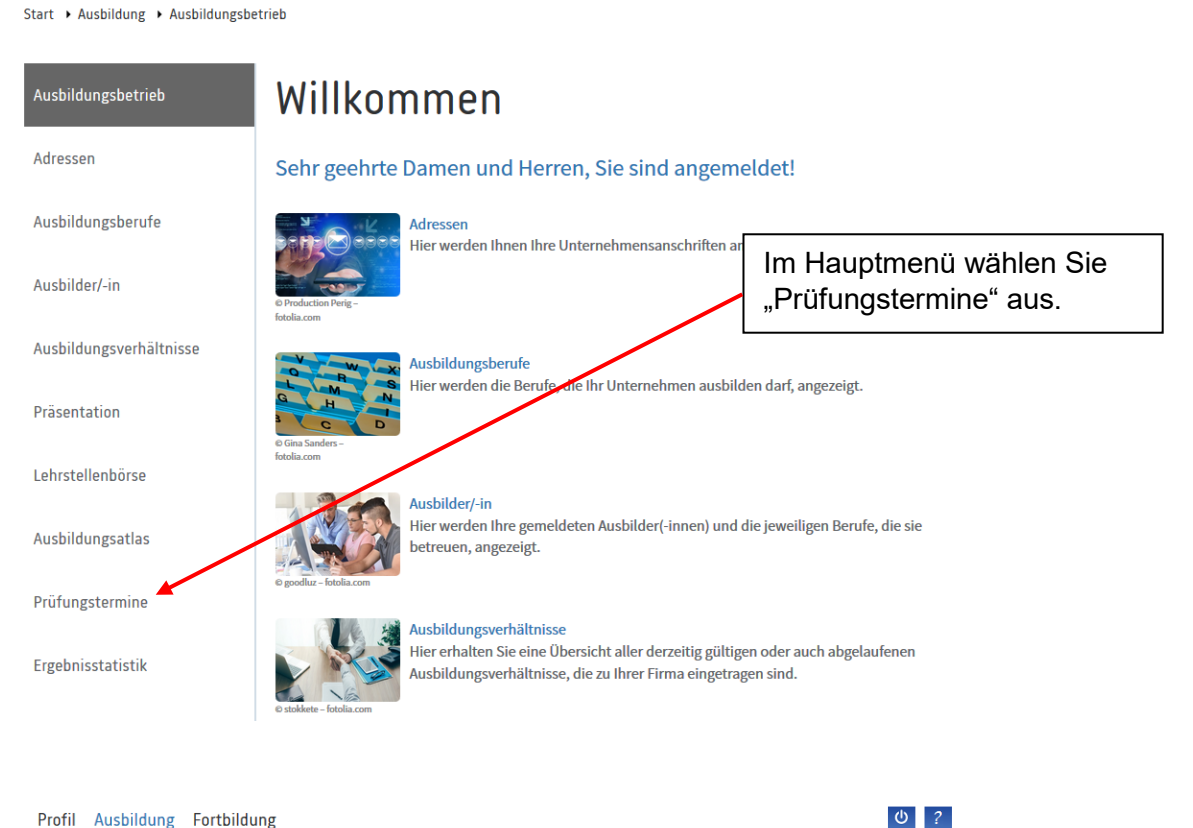

#### Profil Ausbildung Fortbildung

Start + Ausbildung + Ausbildungsbetrieb + Prüfungstermine

| Ausbildungsbetrieb<br>Adressen | Prüfungstermine                                                  |                                                  | Unter "Prüfungstermine" wählen<br>Sie den entsprechenden |          |  |
|--------------------------------|------------------------------------------------------------------|--------------------------------------------------|----------------------------------------------------------|----------|--|
| Ausbildungsberufe              | <ul> <li>Alte Termine anzeigen</li> <li>Aktualisieren</li> </ul> |                                                  | Fruidingstei                                             | min aus. |  |
| Ausbilder/-in                  | Prüfungsrelevante Daten und Präf<br>Prüfungstermin               | ungstermine Ihrer Auszubildenden.<br>Prüfungsart | Anz.                                                     |          |  |
| Ausbildungsverhältnisse        | Herbst 2018                                                      | Zwischenprüfung                                  | 1                                                        |          |  |
| Präsentation                   | Sommer 2019                                                      | Abschlussprüfung                                 | 1                                                        |          |  |
| Lehrstellenbörse               |                                                                  |                                                  |                                                          |          |  |
| Ausbildungsatlas               |                                                                  |                                                  |                                                          |          |  |
| Prüfungstermine                |                                                                  |                                                  |                                                          |          |  |
| Ergebnisstatistik              |                                                                  |                                                  |                                                          |          |  |

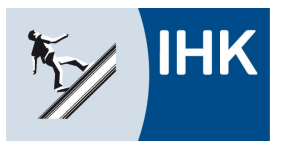

Industrie- und Handelskammer **Kassel-Marburg** 

# Bildung – Service

| Profil Ausbildung Fortbild        | ung                                                  | <b>U</b> ?                                                                                                    |                                                                                                    |  |  |
|-----------------------------------|------------------------------------------------------|----------------------------------------------------------------------------------------------------|----------------------------------------------------------------------------------------------------|--|--|
| Start → Ausbildung → Ausbildungsl | betrieb 🔸 Prüflinge                                  |                                                                                                    |                                                                                                    |  |  |
| Lehrstellenbörse                  |                                                      | T T                                                                                                    |                                                                                                    |  |  |
| Ausbildungsatlas                  | Suchen                                               | Es erscheint eine Liste aller zur<br>Prüfung anstehenden                                                            |                                                                                                    |  |  |
| Aktuelle Informationen            | Anzahl Prüflinge: 1                                  |                                                                                                    | Auszubildenden und ein Hinweis<br>auf den Bearbeitungsstand (in<br>rot). Um den Azubi anzumelden,<br>klicken Sie bitte auf "Anmelden" |  |  |
| Prüfungen                         | Name:<br>Ausbildungsbetrieb:                         | T <mark>estprüfer, Heinz</mark><br>TESTFIRMA Bildungsportal IHK Kassel-Marburg   K<br>Kurfürstenstr. 9 (0000783313) |                                                                                                    |  |  |
| Ergebnisstatistik                 | Berufsbezeichnung:<br>Prüfungsart:<br>Prüfungsstand: | Bankkaufmann<br>Zwischenprüfung<br>aufgefordert zur Anmeldung                                                       |                                                                                                    |  |  |
| Einstellungen                     |                                                      | (Anmeldung in Bearbeitung bei der Ausbildungest<br>Anmelden                                                         | atte)                                                                                                    |  |  |
| Berufe                            | Anmeldeschluss:                                      | 08.11.2019                                                                                                    |                                                                                                    |  |  |
|                                   | Zurück                                               |                                                                                                    |                                                                                                    |  |  |
|                                   |                                                      |                                                                                                    |                                                                                                    |  |  |
| Profil Ausbildung Fortbild        | ung                                                  |                                                                                                    | ሪ ?                                                                                                    |  |  |
| itart 🔸 Ausbildung 🔸 Ausbildungsl | betrieb 🔸 Anmeldung zur Prüfung                      |                                                                                                    |                                                                                                    |  |  |
| Prüfungsteilnehmer/-in            | Senden Bestätigung                                   |                                                                                                    |                                                                                                    |  |  |
|                                   |                                                      |                                                                                                    |                                                                                                    |  |  |
| Anmeldung                         | g zur Prüfung                                        | 5                                                                                                    |                                                                                                    |  |  |
| Aushildungshetrieh <sup>.</sup>   |                                                      |                                                                                                    | Bitte geben Sie zur                                                                                                    |  |  |
| Ausbildungsbetrieb:               |                                                      |                                                                                                    | Anmeldung die E-Mail-                                                                                                    |  |  |
| E-Mail-Adresse des/der Ausbild    | ungsbetriebes (*)                                    |                                                                                                    | Adresse des                                                                                                    |  |  |
| Prüfungsteilnehmer/-i             | n:                                                   |                                                                                                    | Auszubildenden an. Die                                                                                                    |  |  |
| Poristrionungenummer E M          | ail Adrocco dos (dos Driifungstoilnobn               | norr / in /*)                                                                                                    | Auszuhildenden sind                                                                                                    |  |  |
| 0000685293 E-1                    | Mail-Adresse                                         |                                                                                                    | bereits vorgegeben. Bitte                                                                                                    |  |  |
| Telefon: (*)                      |                                                      |                                                                                                    | prüfen Sie die                                                                                                    |  |  |
| Vorwahl Ru                        | fnummer                                              |                                                                                                    | angegebene                                                                                                    |  |  |
| Geschlecht: (*)                   | männlich      weiblich                               |                                                                                                    | Berufsschule, da diese                                                                                                    |  |  |
| Vorname                           | Nachname (*)                                         | Geburtsname                                                                                                    | fur die Planung des                                                                                                    |  |  |
|                                   |                                                      |                                                                                                    | Fruidingsonies wichtig ist!                                                                                                    |  |  |
| Profil Ausbildung Fortbild        | ung                                                  | Bestätigen Sie die                                                                                                  |                                                                                                    |  |  |
| Start + Ausbildung + Ausbildungs  | betrieb 🕨 Anmeldung zur Prüfung                      |                                                                                                    | Anneidung mit "weiter                                                                                                    |  |  |
| мизыциндален үүн миз              | инапизген кон                                        |                                                                                                    |                                                                                                    |  |  |
| 01.08.2016 31                     | .07.2019 Zwischenprüf                                | fung Herbst 2018                                                                                                    |                                                                                                    |  |  |
| Berufsschule (*)                  |                                                      |                                                                                                    | -                                                                                                    |  |  |
| Willy-Brandt-Schule KS, Brücken   | hofstr. 90 , 34132 Kassel                            |                                                                                                    |                                                                                                    |  |  |
|                                   |                                                      | Abbruch Weiter                                                                                                    |                                                                                                    |  |  |

\* Pflichtfelder

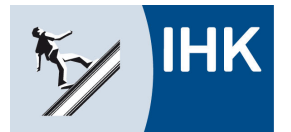

Industrie- und Handelskammer Kassel-Marburg

## Bildung – Service

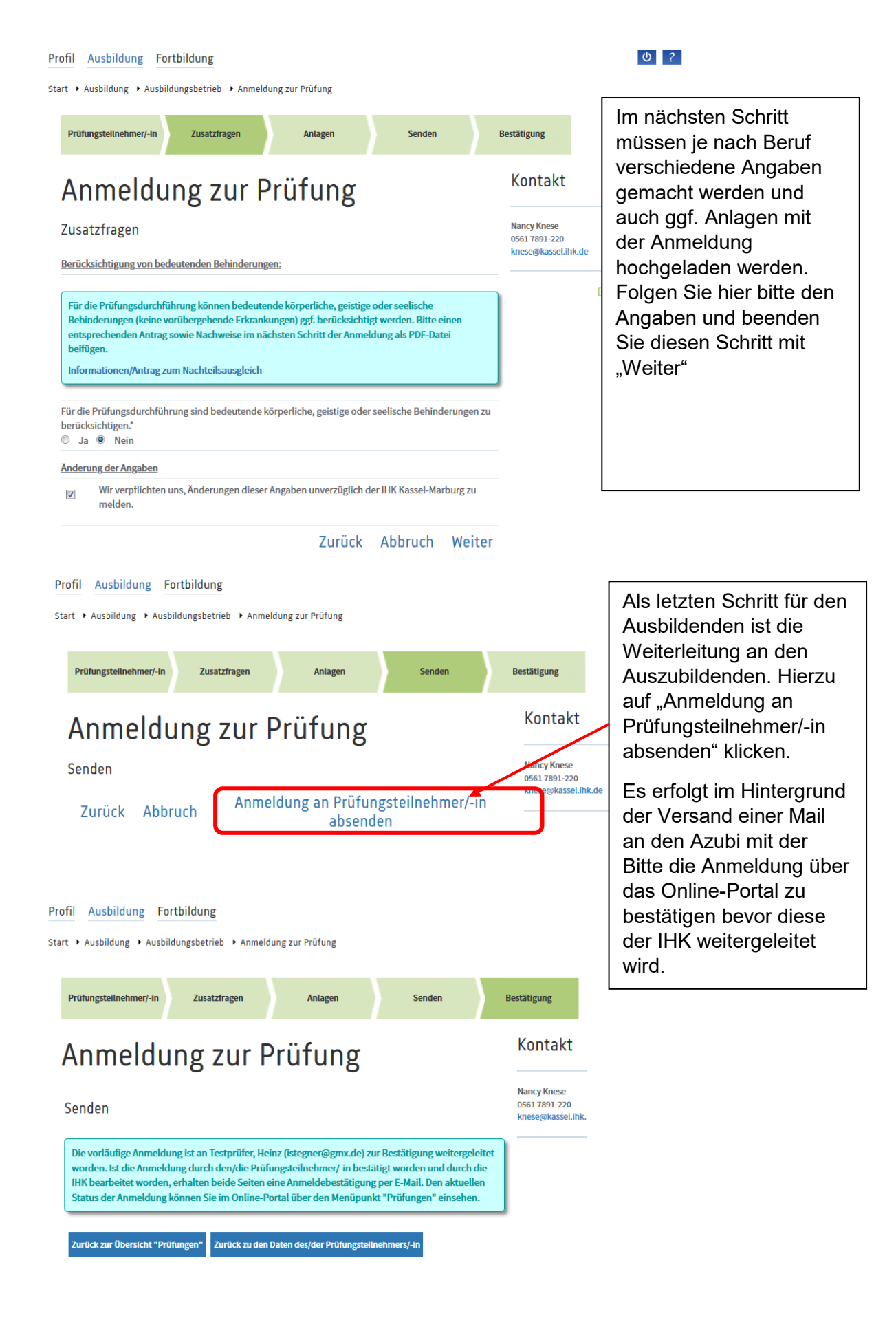